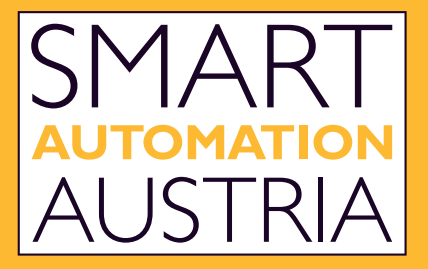

## FACHMESSE FÜR DIE INDUSTRIELLE AUTOMATISIERUNG

www.smart-linz.at

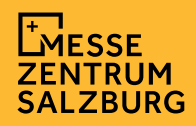

## LEAD TOOL (USER APP)

Wenn Sie als Mitarbeiter vom Admin angelegt wurde, bekommen sie eine E-Mail mit den Zugangsdaten an ihre E-Mail-Adresse geschickt.

#### Was ist vor der Messe zu tun:

- Laden Sie sich die **Axess LEADS App** herunter. Die App ist für IOS und Android verfügbar, der Link zur Smart Automation Austria Lead App ist in dem Mail vorhanden.
- 2 Loggen Sie sich mit Ihren Zugangsdaten ein.

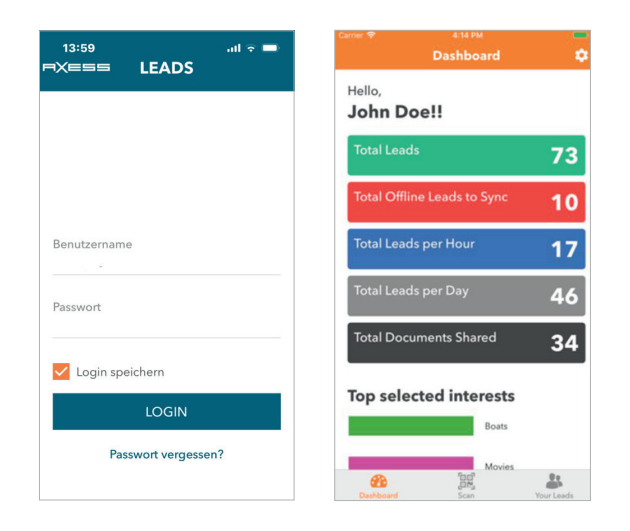

3 Wenn Sie **nur die Besucher** am Stand scannen möchten, ohne Interessen oder Notizen hinzuzufügen, können Sie dies beschleunigen, indem Sie den Modus "Fast-Scan-Modus" in ihren Einstellungen aktivieren.

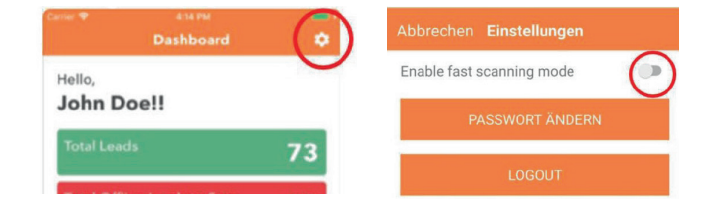

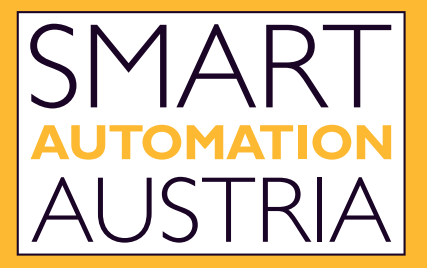

## FACHMESSE FÜR DIE INDUSTRIELLE AUTOMATISIERUNG

www.smart-linz.at

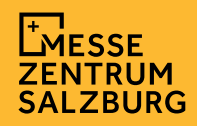

# LEAD TOOL (USER APP)

Dinge die Sie während und nach der Messe tun können:

- Leads während der Messe scannen.
- Zusätzliche Informationen, wie beispielweise Notizen, zusätzliche E-Mail-Adresse, Telefonnummern können zu den Leads hinzugefügt werden.
- Fragen Sie nach den Interessen Ihrer gescannten Leads und speichern diese.
- Teilen Sie Dokumente und Kontaktinformationen Ihrer Leads.
- Loggen Sie sich in das Axess LEADS Portal ein und checken Sie Ihre gesammelten Leads: https://leads.mzs.at. Zusätzlich können Sie die gesammelten Leads in eine Excel exportieren.

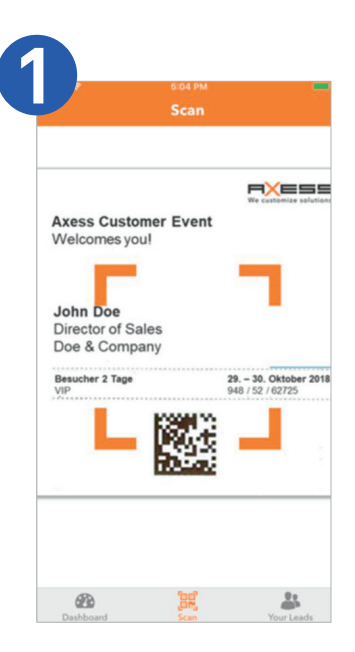

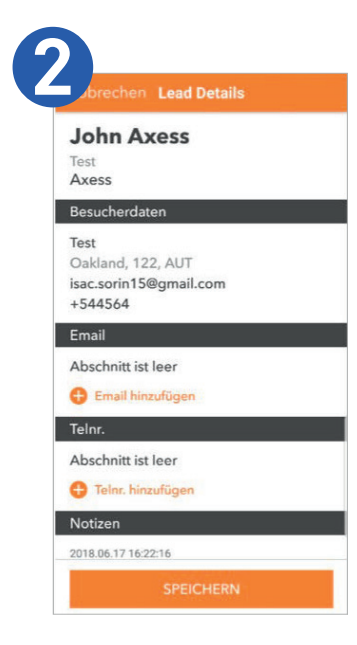

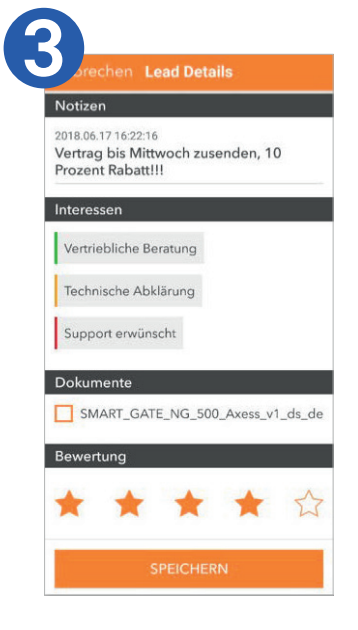